### модул виртуални портфейли

### В ПЛАТФОРМАТА DELTA BROKER

Модулът "Виртуален портфейл" в платформата Delta Broker, има за цел да Ви помогне при управлението на повече от една сметка, както и да изпробвате евентуалния резултат от определени Ваши стратегии, без да сключвате сделки в действителност. Само с едно натискане на бутон "Баскет поръчка", може да преобразувате Вашия виртуален портфейл в реален.

Освен от падащото меню на бутон "Търговия", модулът "Виртуален портфейл" може да изберете и от управляващия панел (Фиг. 1):

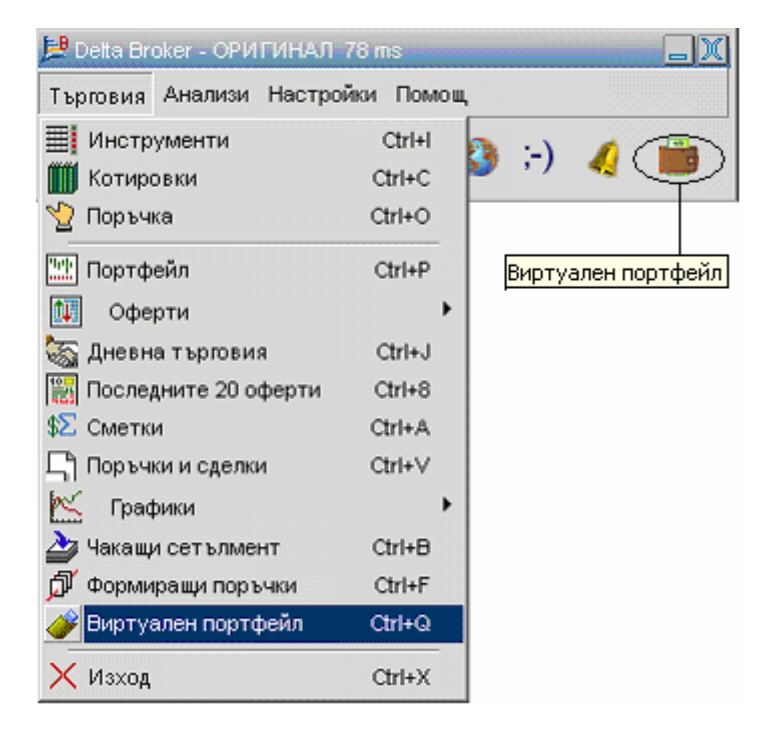

(Фиг. 1)

Ще се отвори следният прозорец (Фиг. 2):

Витруални портфейли – наръчник на потребителя

| 🏈 Виртуален портфейл                                        |                                                     | _                                                                    | _                            | _         | _       | _                                                                      | _                                   | _                                                 | _                                  | _OX                                 |
|-------------------------------------------------------------|-----------------------------------------------------|----------------------------------------------------------------------|------------------------------|-----------|---------|------------------------------------------------------------------------|-------------------------------------|---------------------------------------------------|------------------------------------|-------------------------------------|
| Портфейли<br><Изберете портс     Изтрий Нов   Іпроті Ехрогі | Начален капитал —<br>Такси<br>Запаси<br>Броя/Незате | Баскет поръчка<br>МССС<br>МССС<br>Кол. О<br>Продей К<br>Цена Тек кур | С S<br>10 %<br>ули<br>с Сумя | Резултат  | Резулта | - Добавяне<br>• Инструм   Броя   • • • • • • • • • • • • • • • • • • • | на инструме<br>иент> 💽<br>Цена<br>О | нт към портфа<br>Купува<br>Такси Гру<br>Кинвест с | ейл<br>С Продава<br>упа<br>ума Вая | Добави<br>Промени<br>Изтрий<br>Дата |
|                                                             |                                                     |                                                                      |                              |           |         |                                                                        |                                     |                                                   |                                    |                                     |
| Резултат<br>0                                               | Инвестирана сума<br>1                               | Салдо<br>П                                                           | Групирани по и               | нструмент |         |                                                                        |                                     | Ин                                                | ндекс 💌                            | Графика                             |
| % Доходност Н.К.<br>0.00                                    | % Инвестирана сума<br>0.00                          | % Доходност И.С.<br>0.00                                             | Групирани по гр              | рупи      |         |                                                                        |                                     |                                                   | Обнови                             | Изход                               |

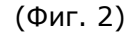

За да започнете да работите с модула "Виртуален портфейл" е необходимо първо да създадете виртуален портфейл. След натискане на бутона "Нов" ще се отвори следният прозорец (Фиг. 3):

| Нов портфейл             | ×      |
|--------------------------|--------|
| Въведете име на портфейл | ОК     |
|                          | Cancel |
|                          |        |
|                          |        |

(Фиг. 3)

Въведете име на новия портфейл и натиснете бутона "ОК". От падащото меню в прозорец "Виртуален портфейл" изберете създадения от Вас портфейл (Фиг. 4):

# E DeltaStock

| 🏈 Виртуален портфей.         | л                               | _                   |                                                              | _                    | _                                           | _                                     | _                                  |        | _        |                                     |
|------------------------------|---------------------------------|---------------------|--------------------------------------------------------------|----------------------|---------------------------------------------|---------------------------------------|------------------------------------|--------|----------|-------------------------------------|
| Портфейли                    | Начален капит<br>Такси<br>Запаз |                     | -Баскет поръчка –<br>МСЦ<br>Кол. 0<br>Продай<br>Сума Резулта | C S<br>10 %<br>Kynia | - Добав яне<br>«Инструн<br>Броя<br>Ст % н к | ана инструм<br>мент> ▼<br>Цена<br>0 0 | ент към по<br>Купува<br>Такси<br>О | ртфейл |          | Добави<br>Промени<br>Изтрий<br>Дете |
|                              |                                 |                     |                                                              |                      |                                             |                                       |                                    |        |          | Ľ                                   |
| Резултат<br>% Доходност Н.К. | Инвестирана су<br>% Инвестирана | ма Салд<br>сума %До | цо<br>оходност И.С.                                          | Групира              | ани по инст                                 | румент                                |                                    | Индекс | <b>Г</b> | Графика<br>Изход                    |
| 0.00                         |                                 | 0.00                | 0.00                                                         | рупира               | зни по груп                                 | И                                     |                                    |        |          |                                     |

(Фиг. 4)

Въведете размера на желания от Вас начален капитал. Базовата валута на виртуалния портфейл е български лев. Натиснете "Запази" (Фиг. 5):

| 🏕 Виртуален портфейл                                                                       |                                                                                                    |                                                       |
|--------------------------------------------------------------------------------------------|----------------------------------------------------------------------------------------------------|-------------------------------------------------------|
| Портфейли Начален капитал<br>Протфейл1<br>Изтрий Нов<br>Import Export Зллази               | Баскет поръчка-Протфейл1<br>0.00 0.00<br>См СL СS<br>Кол. 0 10%<br>Продей Купи<br>Кол. 0 0 0<br>Купи<br>Купи<br>См СL СЗ<br>Броя Цена Такси<br>0 0 0 | ртфейл<br>а Продава Добави<br>Громени<br>Група Изтрий |
| Инструмент Броя/Незатв. Цена Тек. курс.                                                    | Сума Резултат Резултат % н. к. Инвестиция %                                                                                                    | Инвест. сума Вал. Дата                                |
|                                                                                            |                                                                                                    |                                                       |
| Резултат Инвестирана сума Са<br>0.00 0.00 0.00 Са<br>% Доходност Н.К. % Инвестирана сума % | лдо<br>0.00 Г Групирани по инструмент<br>Доходност И.С.                                                                                              | Индекс Графика                                        |
| 0.00% 0.00%                                                                                | 0.00% 🦳 Групирани по групи                                                                                                    | ООНОВИ ИЗХОД                                          |

(Фиг. 5)

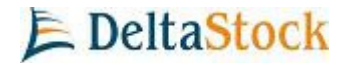

От падащото меню "Инструменти" в "Добавяне на инструмент към портфейл", изберете желания от Вас инструмент (Фиг. 6):

| 🏕 Виртуален портфейл                                                                          |                                                                                                    |                                                                                                    |
|-----------------------------------------------------------------------------------------------|----------------------------------------------------------------------------------------------------|----------------------------------------------------------------------------------------------------|
| Портфейли<br>Протфейлі<br>Изтрий Нов<br>ітпроті Ехрої<br>Инструмент Броя/Незать Цена ек. курс | Баскет поръчка-Протфейл1<br>0.00 0.00<br>М С L С S<br>Кол. 0 10 Кол. 0 10 Кол. 0 Кол. 0 10 Кол. 0 10 Кол. 0 10 Кол. 0 10 Кол. 0 10 Кол. 0 Кол. 0 10 Кол. 0 10 Кол. 0 Кол. 0 10 Кол. 0 Кол. | иент към портфейл<br>Купува Продава Добаем<br>Такси Група<br>О О О О О О О О О О О О О О О О О О О |
| Резултат Инвестирана сума Сал<br>0.00 0.00                                                    | лдо<br>0.00 🔲 Групирани по инструмент                                                                                                    | Индекс 🔽 Графика                                                                                   |
| % Доходност Н.К. % Инвестирана сума % /<br>0.00% 0.00%                                        | Доходност И.С.<br>0.00% 🔲 Групирани по групи                                                                                                    | Обнови Изход                                                                                       |

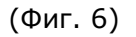

Маркирайте операцията, която желаете да извършите (Купува или Продава). В "Купува" напишете броя, който желаете да купите, а в прозорец "Цена" напишете цената на сделката за 1 брой от съответния инструмент. Може да изберете "Група", в която да групирате сключените сделки. Натиснете бутона "Добави" и операцията ще бъде добавена към портфейла (Фиг. 7):

# E DeltaStock

| 🏕 Виртуален портфей                                   | л                                   |                                |                                                          |                                                |                        |                                                                                  | _OX                                    |
|-------------------------------------------------------|-------------------------------------|--------------------------------|----------------------------------------------------------|------------------------------------------------|------------------------|----------------------------------------------------------------------------------|----------------------------------------|
| Портфейли<br>Протфейл1<br>Изтрий Нов<br>Import Export | Начален каг<br>1535<br>Такси<br>300 | ылал Е<br>BGN V<br>6.14<br>Ком | баскет поръчка-Пр<br><u>1'534.95</u> 1'5<br>МСL<br>ол. 0 | оотфейл1 Добав я<br>332.00<br>С S<br>10 % Броя | не на инструмент       | към портфейл<br>Купува С Прод<br>15.3500 15.320<br>акси Група<br>6.14 1-ВС Акции | ава Добави<br>DO Гіромени<br>II Изтрий |
| Унструмент Броял-<br>СНІМ 1                           | езатв. Цена<br>00/100 15.350        | ек. курс Су<br>15.320 1/5      | ма Резултат<br>35.00 -3.00                               | Резултат % н. к.<br>-0 195                     | Инвестиция %<br>100.00 | Инвест, сума<br>1'535.00                                                         | Вал. Дата<br>BGN 2007 11:44:00         |
|                                                       |                                     |                                |                                                          |                                                |                        |                                                                                  |                                        |
| Резултат<br>-3.00                                     | Инвестирана<br>1                    | сума Салдо<br>535.00           | 1'525.86                                                 | 🗖 Групирани по ин                              | струмент               | Индекс                                                                           | Графика                                |
| % Доходност Н.К.<br>-0.20%                            | % Инвестиран<br>10                  | асума % До»<br>10.00%          | юдност И.С.<br>-0.20%                                    | 🔲 Групирани по гр                              | упи <b>Брой орд</b> а  | ep: 1 🔽                                                                          | бнови Изход                            |

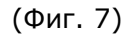

Вие може да промените всички параметри на позициите във Вашия виртуален портфейл, включително и да изтриете всички добавени инструменти. Маркирайте с мишката позицията, запишете промяната и натиснете бутон "Промени". С бутона "Изтрий" можете да изтривате избрани виртуални позиции (Фиг. 8):

# E DeltaStock

| 🎸 Виртуален портфейл                                  |                                                     |                                                                |                                                          |                                                                        |                                                               |                             |
|-------------------------------------------------------|-----------------------------------------------------|----------------------------------------------------------------|----------------------------------------------------------|------------------------------------------------------------------------|---------------------------------------------------------------|-----------------------------|
| Портфейли<br>Протфейл1<br>Изтрий Нов<br>Import Export | Начален капитал<br>1535 ВGN<br>Такси 6.14<br>Запази | Баскет поръчка-П<br>1'534.95 1'<br>М С L<br>Кол. 0 [<br>Продай | ротфейл1 Добавяне<br>530.92 С в<br>10 % Броя<br>Хули 100 | на инструмент към по<br>Купува<br>15.3490<br>Цена Такси<br>15.350 6.14 | ртфейл<br>а СПродава<br>) 15.3200<br>Група<br>) 1-BG Акции 💌( | Добави<br>Промени<br>Изтрий |
| Пиструмент Броя/Нез     СНМ 100                       | атв. Цена Гек. курс                                 | Сума Резултат                                                  | Резултат % н. к. и                                       | 1нвестиция % Ин<br>100.00                                              | вест. сума Вал.<br>1/535.00 ВСМ                               | Дата<br>2007 11:44:00       |
|                                                       |                                                     |                                                                |                                                          |                                                                        |                                                               |                             |
| Резултат<br>-4.08                                     | Инвестирана сума<br>1'535.00                        | Салдо<br>1'524.78                                              | 🔲 Групирани по инстр                                     | умент                                                                  | Индекс                                                        | Графика                     |
| % Доходност Н.К. 9<br>-0.27%                          | % Инвестирана сума<br>100.00%                       | % Доходност И.С.<br>-0.27%                                     | 🔲 Групирани по групи                                     | Брой ордер: 1                                                          | Обнови                                                        | Изход                       |

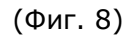

Модулът "Виртуален портфейл" предлага и допълнителна възможност за реална оценка на позициите и резултата от тях. В графичен вид може да се покаже "Резултат" или "% Доходност". Създаването на графиката става бързо чрез избиране на желания показател (Индекс, Резултата, Доходност) и натискане на бутона "Графика" (Фиг. 9).

# E DeltaStock

| 🏈 Виртуален пор                                   | лфейл              | _                                       |                            | _                                               |                                                |                    |                            |                                                                       |                                 |                             |
|---------------------------------------------------|--------------------|-----------------------------------------|----------------------------|-------------------------------------------------|------------------------------------------------|--------------------|----------------------------|-----------------------------------------------------------------------|---------------------------------|-----------------------------|
| Портфейли<br>Протфейл1<br>Изтрий На<br>Import Ехр | Начал              | аен капитал<br>10000 ВС<br>22<br>Запази | 1 Бас<br>В С<br>2.828 Кол. | жет поръчка<br>256.50 [<br>М С L<br>0<br>1родай | а-Протфейл1<br>61182.08<br>С S<br>10 %<br>Купи | <br> <br> <br>     | Добавяне на инстру<br>СНІМ | мент към портфейл -<br>• Купува • • • • • • • • • • • • • • • • • • • | Продава<br>14.9600<br>Акции 💌 _ | Добави<br>Промени<br>Изтрий |
| √Инструмент                                       | Броя/Незатв.       | Цена                                    | Тек, курс                  | Сума                                            | Резултат                                       | Резултат % н. к.   | Инвестиция %               | Инвест, сума                                                          | Ban.                            | Дата                        |
| EURINS                                            | 150/150            | 16.320                                  | 17.400                     | 2'448.00                                        | 162.00                                         | 1.620              | 42.89                      | 2'448.00                                                              | BGN                             | 11.2007 14:31:00            |
| DOVUHL                                            | 100/100            | 11.150                                  | 13.617                     | 1'115.00                                        | 246.66                                         | 2.467              | 19.54                      | 1'115.00                                                              | BGN                             | 11.2007 14:30:00            |
| DEVIN                                             | 100/100            | 6.200                                   | 7.150                      | 620.00                                          | 95.00                                          | 0.950              | 10.86                      | 620.00                                                                | BGN                             | 11.2007 14:31:00            |
| CHIM                                              | 100/100            | 15.240                                  | 14.954                     | 1'524.00                                        | -28.58                                         | -0.286             | 26.70                      | 1'524.00                                                              | BGN                             | 11.2007 14:30:00            |
|                                                   |                    |                                         |                            |                                                 |                                                |                    |                            |                                                                       |                                 |                             |
| Резултат 47                                       | Инвест             | ирана сума<br>5'707.(                   | а Салдо                    | 10'452.2                                        | 🧧 🥅 Групи                                      | рани по инструмент |                            | Доход                                                                 | ност                            | Графика                     |
| % Доходност Н.)<br>4                              | к. % Инвес<br>.76% | стирана суг<br>57.07                    | ма % Доход<br>%            | ност И.С.<br>8.32°                              | 🛽 🥅 Групи                                      | рани по групи Б    | рой ордер: 4               | Резулт                                                                | ат<br>ност                      | Изход                       |

(Фиг. 9)

Важно е да се знае, че графиките на "Индекс" за приключил период, се изписват на база сключени сделки, а не на цена купува или цена продава. От това следва, че и графиките за резултат, и доходност ще се изчисляват по този начин. Изключение от това е текущия кендъл, който се изписва на цена купува.

След като създадете позиции във Вашия портфейл ще имате възможност да пускате "Баскет поръчка" на портфейла. Баскет поръчката прехвърля всички позиции от Вашия виртуален портфейл във Вашия реален такъв, като това прехвърляне на позиции се извършва като пазарни поръчки за всеки отделен инструмент. Пускането на баскет поръчка се извършва като въведете "Количество" и изберете операцията, която искате да извършите - "Купи" или "Продай". Количеството съответства на броя пъти, които искате да купите или продадете вашия портфейл. В полето "Такси" Ви изписва индикативната комисионна, която бихте платили.

Важно е да се знае, че ако е маркирано полето "М", поръчките Ви ще бъдат изпратени за изпълнение на борсата, като пазарни поръчки (Фиг. 10):

# E DeltaStock

| 🏈 Виртуален пор                                 | отфейл                                                                                                    | _                                    | _             | _                                             | _                                                |                    |                                                       |                                                                              | _                 |                             |
|-------------------------------------------------|----------------------------------------------------------------------------------------------------|--------------------------------------|---------------|-----------------------------------------------|--------------------------------------------------|--------------------|-------------------------------------------------------|------------------------------------------------------------------------------|-------------------|-----------------------------|
| Портфейли<br>Протфейл1<br>Изтрий Н<br>Import Ex |                                                                                                    | аен капита<br>10000 В<br>2<br>Запази | n Ba          | скет поръ<br>1256.50<br>М О<br>1. 2<br>Продай | чка-Протфей<br>61182.08<br>L С S<br>10_1<br>Купи | л1 До<br>бр<br>С   | обавяне на инструм<br>НІМ – –<br>оя Цена<br>100 15.24 | ент към портфейл –<br>Купува П<br>15.2400 1<br>Такси Група<br>0 6.096 1-BG А | Продава<br>4.9600 | Добави<br>Промени<br>Изтрий |
| Инструмент                                      | Броя/Незатв.                                                                                                    | Цена                                 | Тек, курс     | Сума                                          | Резултат                                         | Резултат % н. к.   | Инвестиция %                                          | Инвест, сума                                                                 | Вал.              | Дата                        |
| EURINS                                          | 150/150                                                                                                    | 16.320                               | 17.400        | 2'448.00                                      | 162.00                                           | 1.620              | 42.89                                                 | 2'448.00                                                                     | BGN               | 1.2007 14:31:00             |
| DOVUHL                                          | 100/100                                                                                                    | 11.150                               | 13.617        | 1'115.00                                      | 246.66                                           | 2.467              | 19.54                                                 | 1'115.00                                                                     | BGN               | 1.2007 14:30:00             |
| DEVIN                                           | 100/100                                                                                                    | 6.200                                | 7.150         | 620.00                                        | 95.00                                            | 0.950              | 10.86                                                 | 620.00                                                                       | BGN               | 1.2007 14:31:00             |
| CHIM                                            | 100/100                                                                                                    | 15.240                               | 14.954        | 1'524.00                                      | -28.58                                           | -0.286             | 26.70                                                 | 1'524.00                                                                     | BGN               | 1.2007 14:30:00             |
|                                                 |                                                                                                    |                                      |               |                                               |                                                  |                    |                                                       |                                                                              |                   |                             |
| Резултат<br>4                                   | Инвесті<br>75.08                                                                                                    | ирана сум<br>5'707                   | а Салдо<br>00 | 10'45;                                        | 225 🥅 Гру                                        | пирани по инструме | нт                                                    | Доходн                                                                       | юст 💌             | Графика                     |
| % Доходност Н.                                  | % Доходност Н.К.<br>4.76%         % Инвестирана сума<br>57.07%         % Доходност И.С.<br>8.32%         Групирани по групи         Брой ордер: 4         Обнови         Иэход |                                      |               |                                               |                                                  |                    |                                                       |                                                                              |                   |                             |

(Фиг. 10)

Ако маркирате, полето "L", ще имате възможност да изпратите портфейла за изпълнение, като лимитирани поръчки.

Важно е да се знае, че изпращането на лимитираните поръчки, става не по определена лимитирана цена, а на определен процент отстояние от пазара, който трябва да зададете предварително! По този начин се избягва ръчното въвеждане на лимит цена за всеки отделен инструмент в портфейла (Фиг. 11):

| 🋷 Виртуален портфе                                    | йл           | _                                   | _                           | _                                                | _                                             |                    |                                                  |                     | _                           | _0)                         |
|-------------------------------------------------------|--------------|-------------------------------------|-----------------------------|--------------------------------------------------|-----------------------------------------------|--------------------|--------------------------------------------------|---------------------|-----------------------------|-----------------------------|
| Портфейли<br>Протфейл1<br>Изтрий Нов<br>Import Export | Начал        | ен капита<br>10000 В<br>2<br>Запази | л Ба<br>GN 🔽 🕑<br>2.828 Кол | скет поръч<br>3'256.50<br>M (©<br>п. 2<br>Продай | ика-Протфей<br>6'182.08<br>С S<br>С S<br>Купи |                    | обавяне на инструм<br>НІМ<br>юя Цена<br>10015.24 | тент към портфейл – | Продава<br>4.9600<br>кции 💌 | Добави<br>Промени<br>Изтрий |
| Инструмент Бр                                         | оя/Незатв.   | Цена                                | Тек, курс                   | Сума                                             | Резултат                                      | Резултат % н. к.   | Инвестиция %                                     | Инвест. сума        | Вал.                        | Дата                        |
| EURINS                                                | 150/150      | 16.320                              | 17.400                      | 2'448.00                                         | 162.00                                        | 1.620              | 42.89                                            | 2'448.00            | BGN                         | 1.2007 14:31:00             |
| DOVUHL                                                | 100/100      | 11.150                              | 13.617                      | 1'115.00                                         | 246.66                                        | 2.467              | 19.54                                            | 1'115.00            | BGN                         | 1.2007 14:30:00             |
| DEVIN                                                 | 100/100      | 6.200                               | 7.150                       | 620.00                                           | 95.00                                         | 0.950              | 10.86                                            | 620.00              | BGN                         | 1.2007 14:31:00             |
| CHIM                                                  | 100/100      | 15.240                              | 14.954                      | 1'524.00                                         | -28,58                                        | -0.286             | 26.70                                            | 1'524.00            | BGN                         | 1.2007 14:30:00             |
|                                                       |              |                                     |                             |                                                  | De                                            | vin AD-Devin       |                                                  |                     |                             |                             |
| Резултат<br>475.0                                     | Инвест       | ирана сум<br>5'707                  | а Салдо<br>00               | 10'452                                           | 🔼 🗖 Гру                                       | пирани по инструме | нт                                               | Доходн              | юст 💌                       | Графика                     |
| % Доходност Н.К.<br>4.763                             | % Инвес<br>6 | стирана су<br>57.0                  | ма % Дохо<br>7%             | дност И.С.<br>8.3                                | 238 🥅 Гру                                     | пирани по групи    | Брой ордер: 4                                    |                     | Обнови                      | Изход                       |

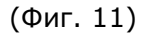

След натискане на бутона за извършването на желаната от Вас операция, се появява прозорец, който Ви предупреждава, че ще преминете в директен режим на изпълнение на

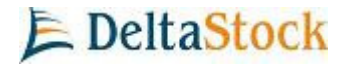

пазарни поръчки в случай, че та са такива, и при натискане на бутона "Добре" те ще бъдат изпратени за реално изпълнение (Фиг. 12).

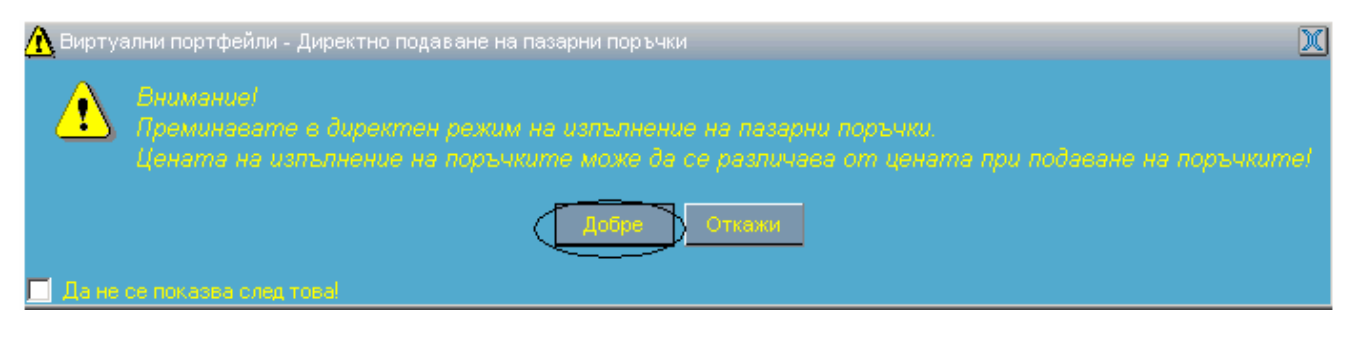

(Фиг. 12)

Преди поръчката Ви да бъде изпратена на борсата, е необходимо да попълните декларация, че не притежавате вътрешна информация и че ценните книжа предмет на поръчката не са блокирани. При натискане на бутон "Продължи" поръчките Ви се изпращат на борсата (Фиг. 13):

| . Basket пор                                                                                                    | оъка - декларация                                                                                                    | _                                                                                                    | D                                                                                                    |
|----------------------------------------------------------------------------------------------------|----------------------------------------------------------------------------------------------------|----------------------------------------------------------------------------------------------------|----------------------------------------------------------------------------------------------------|
| Аз долуг                                                                                                    | Декларация<br>юдписаният с електр                                                                                                    | онен сертификат пот                                                                                          | ребител на Detta E                                                                                         |
| Декларир<br>1. Не при<br>2. Съм за<br>3. Ценнит<br>4. Сделка<br>5. Деклар                                                                                    | рам следното:<br>тежавам вътрешна и<br>познат с цялата дост<br>ге книжа, предмет на<br>па предмет на нареж<br>мирам, че съм информ                                      | нформация за ценни<br>ъпна информация от<br>това нареждане не с<br>дането не представ;<br>иран и приемам пос | те книжа, за които<br>- значение за цена<br>за блокирани или з<br>1ява прикрита пок<br>очената тук инфо; 🖵 |
|                                                                                                    |                                                                                                    |                                                                                                    | •                                                                                                    |
| •                                                                                                    |                                                                                                    |                                                                                                    |                                                                                                    |
| <ul> <li>Подпис</li> <li>Не подг</li> </ul>                                                                                                    | вам декларацията.<br>писвам декларация                                                                                                    | та.                                                                                                    |                                                                                                    |
| <ul> <li>Подпис</li> <li>Пеподі</li> <li>Не поді</li> <li>СНІМ Сміт</li> <li>Доучини і</li> </ul>                                                            | вам декларацията.<br>писвам декларация<br>nimport AD-Sofia<br>Doverie United Holding                                                                                    | T8.<br>                                                                                                    |                                                                                                    |
| <ul> <li>Подпис</li> <li>Не подг</li> <li>СНІМ Сһінг</li> <li>ФО∨UHL І</li> <li>EURINS Іп:</li> </ul>                                                        | вам декларацията.<br>писвам декларация<br>nimport AD-Sofia<br>Doverie United Holding<br>surance Company Euro                                                            | Ta.<br>PLC-Sofia<br>Ins-Sofia                                                                                |                                                                                                    |
| <ul> <li>Подпис</li> <li>Подпис</li> <li>Не подг</li> <li>СНІМ Сһіт</li> <li>ДОУUНL І</li> <li>EURINS Іп:</li> <li>DEVIN Devin</li> </ul>                    | вам декларацията.<br>писвам декларация<br>nimport AD-Sofia<br>Doverie United Holding<br>surance Company Euro<br>vin AD-Devin                                            | Ta.<br>PLC-Sofia<br>Ins-Sofia                                                                                |                                                                                                    |
| <ul> <li>C Подпис</li> <li>C Не подп</li> <li>CHIM Chirr</li> <li>DOVUHL I</li> <li>EURINS In:</li> <li>DEVIN Devi</li> <li>MBUBB CI</li> </ul>              | вам декларацията.<br>писвам декларация<br>import AD-Sofia<br>Doverie United Holding<br>surance Company Euro<br>vin AD-Devin<br>B United Bulgarian Ban                   | Ta.<br>PLC-Sofia<br>Ins-Sofia<br>( AD-Sofia                                                                  |                                                                                                    |
| <ul> <li>Подпис</li> <li>Не подг</li> <li>СНІМ Сһіл</li> <li>DOVUHL I</li> <li>EURINS In:</li> <li>DEVIN Dev</li> <li>MBUBB CI</li> <li>DEVIN Dev</li> </ul> | вам декларацията.<br>писвам декларация<br>nimport AD-Sofia<br>Doverie United Holding<br>surance Company Euro<br>vin AD-Devin<br>B United Bulgarian Bani<br>vin AD-Devin | Ta.<br>PLC-Sofia<br>Ins-Sofia<br>AD-Sofia                                                                    |                                                                                                    |

(Фиг. 13)

Важно е да се знае, че ако даден инструмент, за който желаете да подадете поръчка не е зареден в панела с котировки е напълно възможно баскет поръчката да не бъде изпратена за изпълнение и ще се появи следното съобщение:

#### Витруални портфейли – наръчник на потребителя

| 🔣 Котировки               |                                     |                       | <u> </u>         |    |
|---------------------------|-------------------------------------|-----------------------|------------------|----|
| Инструмент                | Купува                              | Продава               | Отваряне 🔺       |    |
| ALBHL                     | 19.800                              | 19.999                | 19.860           |    |
| AROMA                     | 18.815                              | 20.199                | 19.070           |    |
| DACD.                     | 00.000                              | 72.000                | 70.090           |    |
| CEXECUTING Basket Orders. |                                     | X                     | 519.840          |    |
|                           | 11 39 112 <b>01.000000 00 30</b> 02 | ат да се изпълнати    | 100.270          |    |
|                           | a og don Enhende he mee             |                       | 1'074.370        |    |
| N                         |                                     |                       | 6.040            |    |
| Моля заредете AL          | В в панел Котировки.                |                       | 2.100            |    |
|                           |                                     |                       | 11.140           |    |
|                           |                                     |                       | 9.510            |    |
| Желаете пи отме           | няне на поръчката? 👘                |                       | 7.860            |    |
|                           |                                     |                       | 14.350           |    |
| L                         | Да Не                               |                       | 1                |    |
| Портфейли Начал           | ен капитал — Баскет п               | оръчка-gele           | _ Добавяне на ин | ют |
|                           | 1055 BGN 🚽 1'171.4                  | 8 1'067.66            |                  |    |
|                           |                                     | ⊙L Os                 | <Инструмент>     | •  |
| Изтрий Нов Такси          | 0 Кол.                              | 1 10 %                | - Enog Lier      | на |
|                           |                                     |                       |                  | na |
| impon Expon               | Запази                              | и Купи                |                  |    |
| Мнструмент Броя/Незать.   | Цена Тек.курс Суми                  | а Резултат Резултат % | 6 н. к. Инвестиц | 19 |
| ALB 10/10                 | 105.500 106.766 1'055               | .00 12.66             | 1.200 10         | 00 |
|                           |                                     | · ·                   | •                |    |

### (Фиг. 14)

Също така е важно да се знае, че ако даден инструмент е добавен във виртуалния портфейл, но не е зареден в панела с котировки, за негова текуща пазарна цена се взима цената на придобиване, което ще се отрази и във стойността на портфейла:

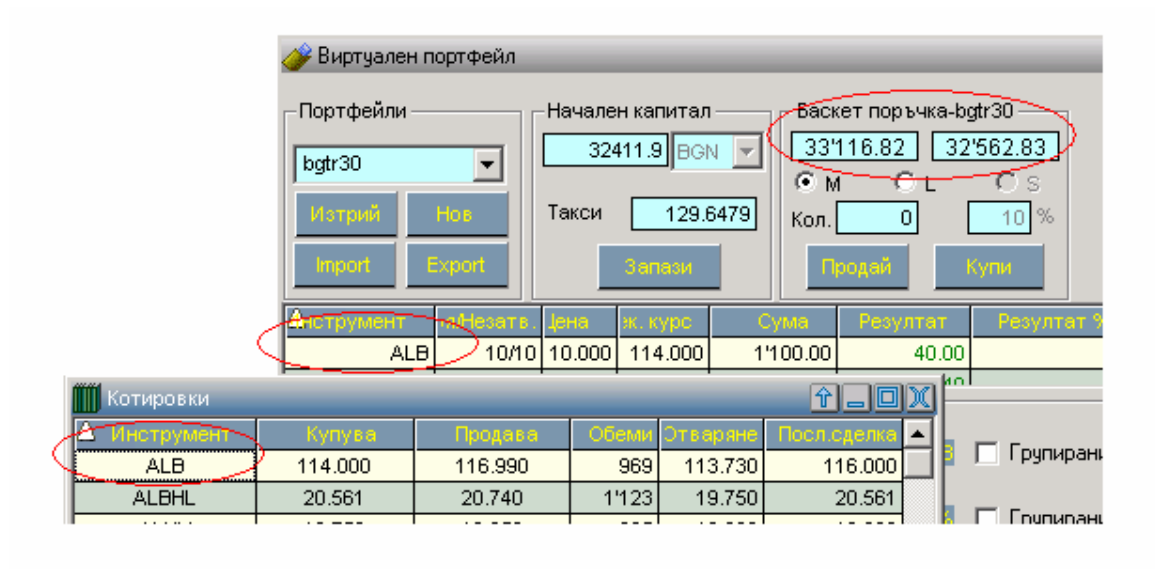

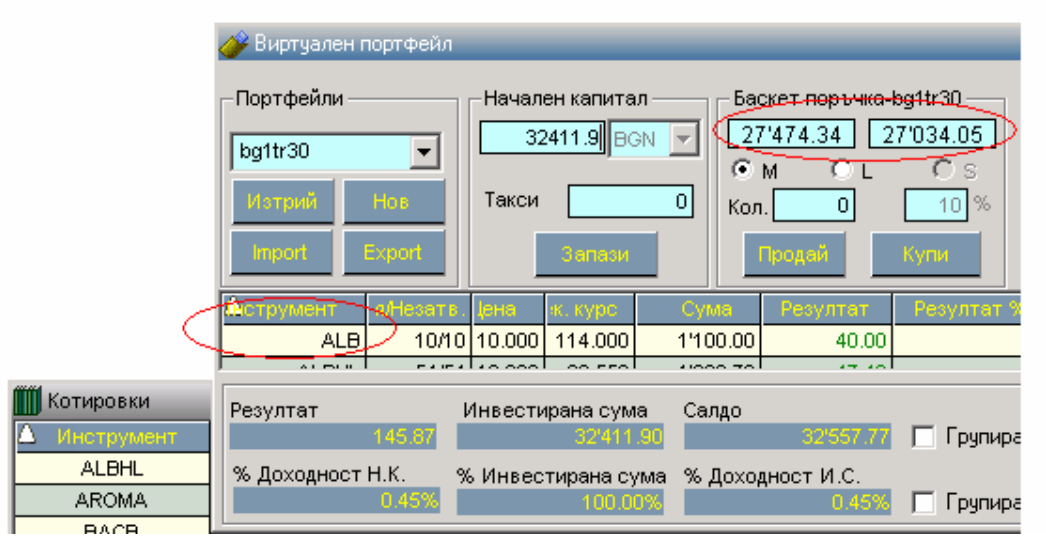

(Фиг. 15)

След изпълнението на поръчките, автоматично Ви се създава втори портфейл "Портфейл1\_live", който се избира от падащото меню и се зарежда след натискане на бутона "Обнови". Позициите от Вашия вече реален портфейл ще бъдат видими и в общия прозорец за позиции на Delta Broker.

# E DeltaStock

| 🥟 Виртуален порт                                                         | гфейл             | _                                      | _                           | _                                                |                                                                       |                    |                    |                                                         |         | _ D X                       |
|--------------------------------------------------------------------------|-------------------|----------------------------------------|-----------------------------|--------------------------------------------------|-----------------------------------------------------------------------|--------------------|--------------------|---------------------------------------------------------|---------|-----------------------------|
| Портфейли<br>Протфейл1<br><Изберете портф<br>Протфейл1<br>Протфейл1_live | Начал             | ен капита.<br>10000 Вс<br>23<br>Запази | п Ба<br>ЭN 🔽 🕅<br>2.828 Ко. | аскет поръч<br>6'256.50<br>М •<br>л. 1<br>Продай | чка-Протфей,<br><u>61182.08</u><br>L C S<br><u>5</u> 9<br><u>Kynu</u> | п1 Да<br><br>% Пр  | бавяне на инструми | ент към портфейл —<br>С Купува ОГ<br>Гакси Група<br>О О | Іродава | Добави<br>Промены<br>Изтрий |
| Инструмент                                                               | Броя/Незать.      | Цена                                   | Тек, курс                   | Сума                                             | Резултат                                                              | Резултат % н. к.   | Инвестиция %       | Инвест, сума                                            | Вал.    | Дата                        |
| EURINS                                                                   | 150/150           | 16.320                                 | 17.400                      | 2'448.00                                         | 162.00                                                                | 1.620              | 42.89              | 2'448.00                                                | BGN     |                             |
| DOVUHL                                                                   | 100/100           | 11.150                                 | 13.617                      | 1'115.00                                         | 246.66                                                                | 2.467              | 19.54              | 1'115.00                                                | BGN     |                             |
| DEVIN                                                                    | 100/100           | 6.200                                  | 7.150                       | 620.00                                           | 95.00                                                                 | 0.950              | 10.86              | 620.00                                                  | BGN     |                             |
| CHIM                                                                     | 100/100           | 15.240                                 | 14.954                      | 1'524.00                                         | -28.58                                                                | -0.286             | 26.70              | 1'524.00                                                | BGN     |                             |
|                                                                          |                   |                                        |                             |                                                  |                                                                       |                    |                    |                                                         |         |                             |
| Резултат<br>47:                                                          | Инвести<br>5.08   | ирана сум:<br>5'707.                   | а Салдо<br>00               | 10'452                                           | 225 🔽 Гру                                                             | пирани по инструме | нт                 | Доходн                                                  | ост 💌   | Графика                     |
| % Доходност Н.К<br>4.                                                    | (. % Инвес<br>76% | стирана су<br>57.07                    | ма % Дохо<br>%              | дност И.С<br>8.3                                 | 12% 🔲 Груг                                                            | пирани по групи    | Брой инструмент    | и: 4                                                    | Обнови  | Изход                       |

(Фиг. 16)

В случай, че сте продавали или купували част или целия портфейл, имате възможност да виждате позициите си по начина показан на фиг. 17. Тук също имате възможност да правите промени по Вашите позиции.

| ở Виртуален портф                                                                                                    | ейл                                       | _                                                 | _                                                                                                    | _        | _        |                  |                                                                    | _            | _     | _OX             |
|----------------------------------------------------------------------------------------------------|-------------------------------------------|---------------------------------------------------|----------------------------------------------------------------------------------------------------|----------|----------|------------------|--------------------------------------------------------------------|--------------|-------|-----------------|
| Портфейли<br>Портфейл1<br>Изтрий Нос<br>Import Expor                                                                                 | <ul> <li>Начале</li> <li>Такси</li> </ul> | ен капитал -<br>10000 ВGN<br>СССС<br>Запази       | Баскет поръчка-Портфейл1         Добав яне на инструмент към по<br>С Купува           7/173.56         7/079.60         С Купува           M         С С S         28.4500           Кол.         0         10           Продай         Кули         100 |          |          |                  | юртфейл<br>ва Продава Добави<br>30 28.2100 Промени<br>Група Изтрий |              |       |                 |
| ✓ Инструмент І                                                                                                    | Броя/Незатв.                              | Цена                                              | Тек, курс                                                                                                    | Сума     | Резултат | Резултат % н. к. | Инвестиция %                                                       | Инвест, сума | Вал.  | Дата            |
| MONBAT                                                                                                    | -100/0                                    | 28.450                                            | 27.210                                                                                                    | 0.00     | 124.00   | 1.240            | 0.00                                                               | 0.00         | BGN   | 1.2007 10:46:00 |
| MONBAT                                                                                                    | 200/100                                   | 27.210                                            | 28.031                                                                                                    | 2'721.00 | 82.06    | 0.821            | 35.28                                                              | 2'721.00     | BGN   | 1.2007 10:41:00 |
| MBUBB                                                                                                    | -1/0                                      | 103.000                                           | 102.000                                                                                                    | 0.00     | 10.00    | 0.010            | 0.00                                                               | 0.00         | BGN   | 1.2007 10:46:00 |
| MBUBB                                                                                                    | 2/1                                       | 102.000                                           | 103.000                                                                                                    | 1'020.00 | 10.00    | 0.010            | 13.23                                                              | 1'020.00     | BGN   | 1.2007 10:45:00 |
| CCB                                                                                                    | -50/0                                     | 9.499                                             | 8.300                                                                                                    | 0.00     | 59.95    | 0.600            | 0.00                                                               | 0.00         | BGN   | 1.2007 10:46:00 |
| CCB                                                                                                    | 100/50                                    | 8.300                                             | 9.310                                                                                                    | 415.00   | 50.50    | 0.505            | 5.38                                                               | 415.00       | BGN   | 1.2007 10:40:00 |
| AROMA                                                                                                    | 300/150                                   | 17.510                                            | 18.363                                                                                                    | 2'626.50 | 127.88   | 1.279            | 34.06                                                              | 2'626.50     | BGN   | 1.2007 10:39:00 |
| AROMA                                                                                                    | -150/0                                    | 19.000                                            | 17.510                                                                                                    | 0.00     | 223.50   | 2.235            | 0.00                                                               | 0.00         | BGN   | 1.2007 10:46:00 |
| ALBHL                                                                                                    | -50/0                                     | 19.072                                            | 18.600                                                                                                    | 0.00     | 23.60    | 0.236            | 0.00                                                               | 0.00         | BGN   | 1.2007 10:45:00 |
| ALBHL                                                                                                    | 100/50                                    | 18.600                                            | 19.073                                                                                                    | 930.00   | 23.66    | 0.237            | 12.06                                                              | 930.00       | BGN   | 1.2007 10:39:00 |
|                                                                                                    |                                           |                                                   |                                                                                                    |          |          |                  |                                                                    |              |       |                 |
| Резултат<br>735.1                                                                                                    | Салдо                                     | Салдо 10735.15 Групирани по инструмент Индекс 🔽 🚺 |                                                                                                    |          |          |                  |                                                                    | Графика      |       |                 |
| % Доходност Н.К.<br>7.35% % Инвестирана сума % Доходност И.С.<br>7.35% 77.13% 9.53% Г Групирани по групи Брой ордер: 10 Обнови Изход |                                           |                                                   |                                                                                                    |          |          |                  |                                                                    |              | Изход |                 |

(Фиг. 17)

Ако маркирате полето "Групирай по инструменти", ще можете да виждате нетната си позиция по инструменти:

#### Витруални портфейли – наръчник на потребителя

| 🏈 Виртуален портф                                    | рейл          | _                         | _                           | _                                         | _                                              |                                                                                                    |                     |              | _     |                             |
|------------------------------------------------------|---------------|---------------------------|-----------------------------|-------------------------------------------|------------------------------------------------|----------------------------------------------------------------------------------------------------|---------------------|--------------|-------|-----------------------------|
| Портфейли<br>Портфейл1<br>Изтрий Нов<br>Import Ехрог | Такси         | ен капитал -<br>10000 ВGN | Баск<br>7'1<br>© М<br>Кол.[ | ет поръчка<br>83.15 [<br>С L<br>0<br>юдай | а-Портфейл1<br>71089.38<br>С S<br>10 %<br>Купи | Добав яне на инструмент към портфейл<br>Купува Продава Добави<br>МОNBAT 28.4500 28.2100<br>Прод. (бр.) Цена Такси Група<br>100 28.4500 0 Изтрий |                     |              |       | Добави<br>Промени<br>Истрий |
| V Инструмент                                         | Броя/Незатв.  | Цена                      | Тек, курс                   | Сума                                      | Резултат                                       | Резултат % н. к.                                                                                                    | Инвестиция %        | Инвест, сума | Вал.  | Дата                        |
| MONBAT                                               | 100/100       | 27.210                    | 28.060                      | 2'721.00                                  | 35.00 (124.00)                                 | 2.090                                                                                                    | 35.28               | 2'721.00     | BGN   |                             |
| MBUBB                                                | 1/1           | 102.000                   | 103.000                     | 1'020.00                                  | 10.00 (10.00)                                  | 0.020                                                                                                    | 13.23               | 1'020.00     | BGN   |                             |
| CCB                                                  | 50/50         | 8.300                     | 9.310                       | 415.00                                    | 50.50 (59.95)                                  | 1.105                                                                                                    | 5.38                | 415.00       | BGN   |                             |
| AROMA                                                | 150/150       | 17.510                    | 18.408                      | 2'626.50                                  | 34.66 (223.50)                                 | 3.582                                                                                                    | 34.06               | 2'626.50     | BGN   |                             |
| ALBHL                                                | 50/50         | 18.600                    | 19.075                      | 930.00                                    | 23.73 (23.60)                                  | 0.473                                                                                                    | 12.06               | 930.00       | BGN   |                             |
|                                                      |               |                           |                             |                                           |                                                |                                                                                                    |                     |              |       |                             |
| Резултат<br>744.                                     | Инвести       | рана сума<br>7'712.5(     | Салдо                       | 10'744.9                                  | Групира                                        | ни по инструмент                                                                                                    | >                   | Индекс       | •     | Графика                     |
| % Доходност Н.К.<br>7.4                              | % Инвес<br>5% | тирана сум<br>77.13%      | а % Доходн                  | ост И.С.<br>9.669                         | —————<br>§ 🔲 Групира                           | <br>ни по групи Бј                                                                                                    | <br>рой инструменти | : 5          | бнови | Изход                       |

(Фиг. 18)

В случай, че маркирате полето "Групирани по групи", ще можете да виждате сумарно позициите си като инвестирана сума, според това което сте задали, текуща пазарна цена, която вероятно бихте взели за портфейла и ако имате различни видове финансови инструменти, то те ще бъдат разделени на групи.

| 🏕 Виртуален портфейл                                  | n                      |                                   |                                                                  |                                           |                                             |                                                 |                                                           |                                                       | _             | _OX                         |
|-------------------------------------------------------|------------------------|-----------------------------------|------------------------------------------------------------------|-------------------------------------------|---------------------------------------------|-------------------------------------------------|-----------------------------------------------------------|-------------------------------------------------------|---------------|-----------------------------|
| Портфейли<br>Портфейл1<br>Изтрий Нов<br>Import Export | Такс                   | лен капитал -<br>10000 ВСМ<br>1 С | Баске<br>717<br>О М<br>Кол.                                      | т поръчка-П<br>7.45 7<br>С L<br>0<br>идей | lopтфейл1<br>1089.44<br>С S<br>10 %<br>Кулм | _ Добавянен<br>  МОNBAT<br>Прод. (бр.)<br>  100 | а инструмент към<br>Кул<br>28.43<br>Цена Такси<br>28.4500 | портфейл<br>ува © Прода<br>500 28.210<br>1 Група<br>0 | ава<br>10<br> | Добави<br>Промени<br>Истрий |
| Инструмент Броя                                       | Незатв.                | Цена                              | Тек, курс                                                        | Сума                                      | Резултат                                    | Резултат % н. к.                                | Инвестиция %                                              | Инвест. сума                                          | Вал.          | Дата                        |
| 5                                                     | 1                      | 102.0000                          | 103.0000                                                         | 102.00                                    | 1.00 (1.00)                                 | 0.0200                                          | 1.32                                                      | 102.00                                                | BGN           |                             |
| 1                                                     | 1                      | 6'692.5000                        | 6'986.4350                                                       | 6'692.50                                  | 293.94 (431.05)                             | 7.2494                                          | 86.77                                                     | 6'692.50                                              | BGN           |                             |
|                                                       |                        |                                   |                                                                  |                                           |                                             |                                                 |                                                           |                                                       |               |                             |
| Резултат<br>726.99                                    | Инвест                 | гирана сума<br>7'712.50           | Салдо                                                            | 10'726.99                                 | 🔲 Групирани по                              | инструмент                                      |                                                           | Индекс                                                | •             | Графика                     |
| % Доходност Н.К.<br>7.27%                             | стирана сума<br>77.13% | а % Доходно                       | Доходност И.С.<br>343% Г Групирани по групи Брой групи: 2 Сбнози |                                           |                                             |                                                 |                                                           |                                                       | Изход         |                             |

(Фиг. 19)

Посредством бутоните "Export" и "Import" имате възможност за зареждане на готови и запазване на съществуващи виртуални портфейли. При натискане на бутона "Export" Ви се отваря прозорец за запазване на файл, който след запазване на определено от Вас място, в последствие може да бъде зареден от бутона "Import":

# E DeltaStock

| 🏕 Виртуален портфейл                                                                                                    |                                                                                                    |                                                              |                                                  | _ D X                       |
|----------------------------------------------------------------------------------------------------|----------------------------------------------------------------------------------------------------|--------------------------------------------------------------|--------------------------------------------------|-----------------------------|
| Портфейли<br>Протфейл1_live<br>Изтрий Ноз<br>Папези<br>Спрот Ехроп                                                                                                    | Баскет поръчка-Протфейл1_<br>7'258.20 7'144.16<br>М С L С S<br>Кол. 1 5%<br>Продай Кули                                   | Добавяне на инструмент к<br>К<br>Прод. (бр.) Цена Так<br>О О | ым портфейл<br>(упува ОПродава<br>кси Група<br>О | Добави<br>Промени<br>Изтрий |
| Нистоумент         Бром/Несять         Цене           EURINS         150//160         0.000           DOVUHL         100//00         27.700           DEVIN         100//00         14.380           CHIM         100//00         30.480           Резултат         Инвестирана сума           -1073.92         7/255.0           % Доходност Н.К.         % Инвестирана сума | Save As<br>Save in: Delta Broker O<br>Delta Broker O<br>Desktop<br>Desktop<br>My Documents<br>My Computer<br>My Network P | Driginal  Conf Conf Conf Conf Conf Conf Conf Conf            | ? X<br>È ☆ E +<br>V Save<br>Cancel               | Дата<br>Префика<br>Изход    |

(Фиг. 20)

Имате възможност, също така от прозореца "Портфейл" да добавите позиции във Вашия виртуален портфейл. За да можете да копирате позиции от Вашия реален към Вашия виртуален портфейл е необходимо да сте отворили и двата модула:

# E DeltaStock

| A Виртуален портфейл                                                                  |                                                                                                    |                                                            |                                                 |                                                                        |                                                                |                                           |                                                                                     |                                                                                                    |                                                       |  |
|---------------------------------------------------------------------------------------|----------------------------------------------------------------------------------------------------|------------------------------------------------------------|-------------------------------------------------|------------------------------------------------------------------------|----------------------------------------------------------------|-------------------------------------------|-------------------------------------------------------------------------------------|----------------------------------------------------------------------------------------------------|-------------------------------------------------------|--|
| Спортфейли<br>Портфейли<br>Протфейл1<br>Изтрий<br>Напран<br>Ех<br>Онструмент<br>мВUBB | отфеил<br>Начаг<br>Такси<br>Коті<br>Бло «Мезат в<br>2/2                                                                              | аен капита.<br>10000 Ва<br>28<br>Запази<br>Цена<br>104.500 | n B<br>GN V<br>.5092 Kc<br>Tex. sypc<br>103.000 | аскет поръ<br>71192.01<br>) М •<br>ол. 1<br>Продай<br>Сума<br>2'090.00 | нка-Протфей<br>7'317.58<br>С С с<br>Кули<br>Ресултат<br>-30.00 | n1<br>%<br>%<br>Pesyntet % H.K.<br>-0.030 | обавяне на инструма<br>DEVIN<br>уп. (бр.) Цена<br>130 7.71<br>Интеотлыка %<br>23.75 | <ul> <li>Энт към портфейл</li> <li>Купува Прода</li> <li>Тл900 7.1500</li> <li>Такси Група</li> <li>4.0092</li> <li>Инберат сума</li> <li>2'090.00</li> </ul> | ва Добави<br>Проскени<br>I Иотрий<br>Вал. Дата<br>ВСМ |  |
| EURINS                                                                                | 150/150                                                                                                    | 16.320                                                     | 17.400                                          | 2'448.00                                                               | 162.00                                                         | 1.620                                     | ) 27.82                                                                             | 2'448.00                                                                                                    | BGN                                                   |  |
| DOVUHL                                                                                | 100/100                                                                                                    | 11.150                                                     | 13.617                                          | 1'115.00                                                               | 246.66                                                         | 2.467                                     | 12.67                                                                               | 1'115.00                                                                                                    | BGN                                                   |  |
|                                                                                       | 230/230                                                                                                    | 15 240                                                     | 14 954                                          | 1'524.00                                                               | -28.58                                                         | -0.222                                    | 10.44                                                                               | 1'524.00                                                                                                    | BGN                                                   |  |
| Резултат<br>% Доходност Н.                                                            | Инвест<br>0.00<br>К. %Инвес                                                                                                    | ирана сума<br>0<br>стирана су                              | а Салдо<br>00<br>ма %Дох                        | одност И.С                                                             |                                                                | пирани по инструм                         | ент                                                                                 | Доходност                                                                                                    |                                                       |  |
| V V                                                                                   | 1нструмент                                                                                                    |                                                            | Броя                                            |                                                                        | Ср. цена                                                       | Сума                                      | Вер. цен                                                                            | а Резултат                                                                                                    | Вал                                                   |  |
|                                                                                       | MBUBB                                                                                                    |                                                            | 2                                               |                                                                        | 104.5000                                                       | 2'137.53                                  | 103.00                                                                              | 0 -3.000                                                                                                    | BGN                                                   |  |
|                                                                                       | DEVIN                                                                                                    |                                                            | 230                                             |                                                                        | 7 7100                                                         | 2'941.70                                  | 11.33                                                                               | 3 -335.018                                                                                                    | BGN                                                   |  |
|                                                                                       | BOVERG                                                                                                    |                                                            | 1.0                                             |                                                                        | 101.0000                                                       | 1'032.97                                  | 100.64                                                                              | 6 -0.354                                                                                                    | BGN                                                   |  |
|                                                                                       | BUZ                                                                                                    |                                                            | 4                                               |                                                                        | 101.1390                                                       | 1'982.66                                  | 100.52                                                                              | 0 -0.619                                                                                                    | EUR                                                   |  |
| 2 Зат<br>№ Оф<br>№ Ан<br>№ Гра<br>Хро<br>Резултат<br>Затваря Ф Фо<br>Кот              | гвори BLK<br>евна търговия B<br>озорец BLK<br>афика на BLK<br>онология на BLK<br>кащи сетълмент<br>рмиращи поръчн<br>пирай във вирту | 3LK<br>-<br>-<br>ки                                        | тфейл                                           |                                                                        | Свобо<br>15<br>акси 102.879                                    | дни средства<br>Э EUR                     | Салдо                                                                               | 12'569-25                                                                                                    | Сбнови<br>Заттори                                     |  |
|                                                                                       | пирай всичко въ                                                                                                    | в виртуал                                                  | ния портфе                                      | ейл                                                                    |                                                                | $\sim$                                    |                                                                                     |                                                                                                    |                                                       |  |
| аць                                                                                   | сторстпшрифто                                                                                                    |                                                            |                                                 |                                                                        |                                                                |                                           |                                                                                     |                                                                                                    |                                                       |  |

(Фиг. 21)

Важно е да се знае, че при импорт на файл, началният капитал на портфейла от експортвания файл не се запазва. Желателно е в имената на портфейлите да не се използват символи като #, !, \* и т.н.